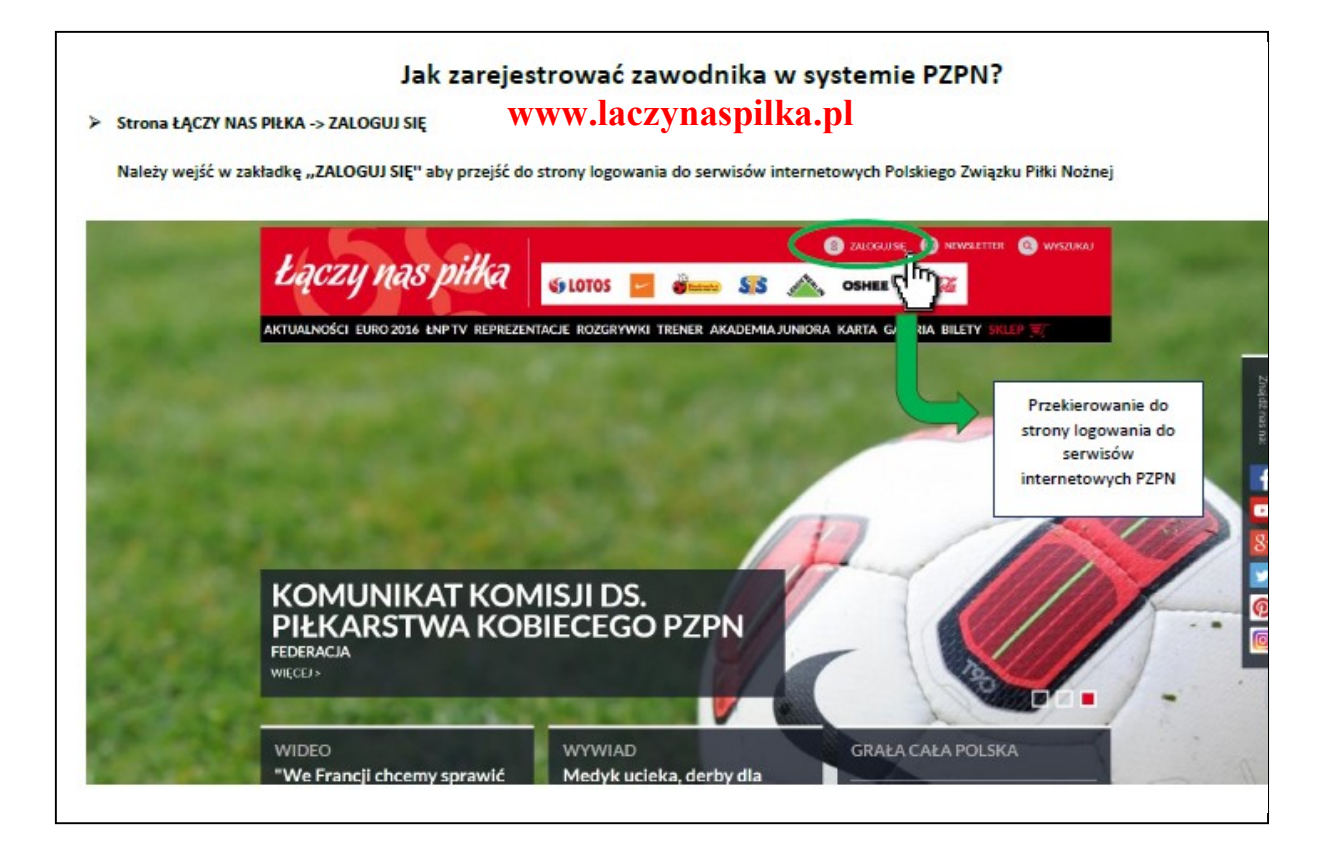

Strona logowania do serwisów internetowych Polskiego Związku Piłki Nożnej

Jeżeli użytkownik posiada już konto w serwisach internetowych Polskiego Związku Piłki Nożnej, musi wpisać swój adres e-mail oraz hasło podane przy rejestracji, a następnie kliknąć w przycisk "Zaloguj", który spowoduje przekierowanie do profilu użytkownika.

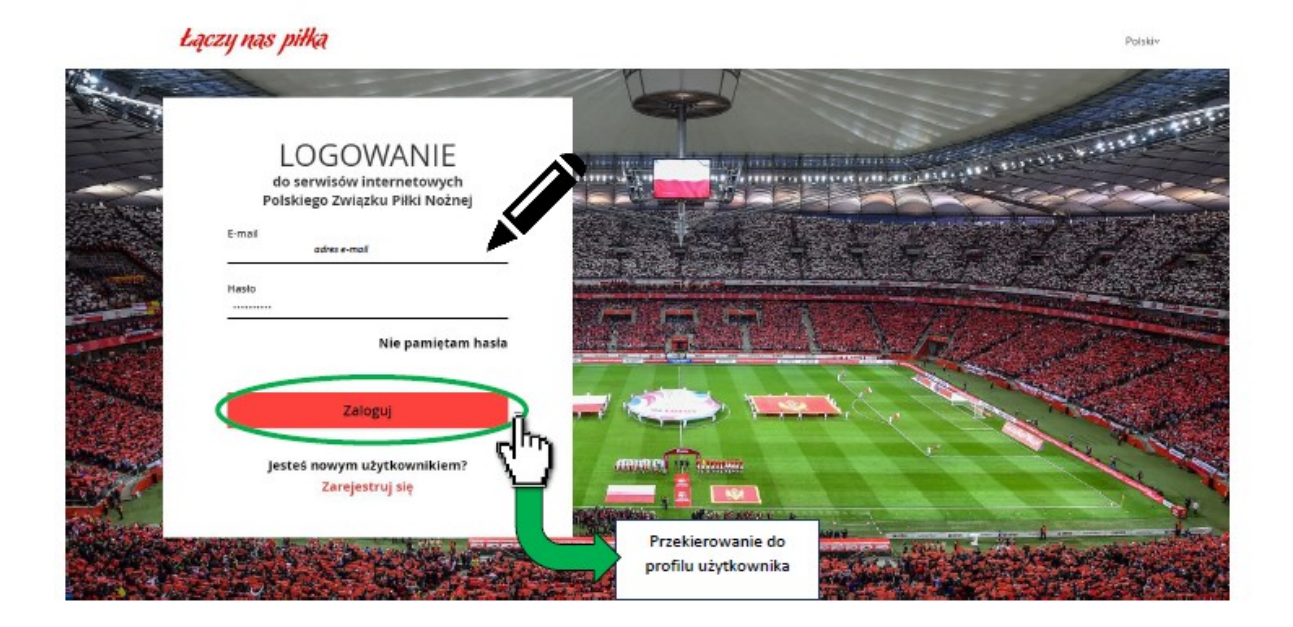

#### Strona logowania do serwisów internetowych Polskiego Związku Piłki Nożnej

Jeżeli użytkownik nie posiada jeszcze konta w serwisach internetowych Polskiego Związku Piłki Nożnej należy się najpierw zarejestrować. W tym celu należy kliknąć przycisk "Zarejestruj się".

### Łączy nas piłka

| LOGOWANIE<br>do serwisów internetowych<br>Polskiego Związku Piłki Nożnej<br>Emał |                                                                          |
|----------------------------------------------------------------------------------|--------------------------------------------------------------------------|
| Hudo<br>Nie pamiętam hasia<br>Zalomuji                                           | Przeniesienie na stronę<br>rejestracji w serwisach<br>internetowych PZPN |
| Jestes nowym użytkownikiemz<br>Zarejestruj się                                   |                                                                          |
| and in the second                                                                |                                                                          |

Formularz rejestracji nowego konta na serwisach internetowych Polskiego Związku Piłki Nożnej

By pozytywnie przejść proces rejestracji w systemie internetowym PZPZN należy wypełnić wymagane dane, zaakceptować regulamin serwisu "Łączy nas piłka" oraz kliknąć przycisk "Zarejestruj się".

# **UWAGA: DANE RODZICA**

Polski V

| Łączy nas piłka |                                                                                      | Polsk                                                                                                    | 1×                                                                                                    |
|-----------------|--------------------------------------------------------------------------------------|----------------------------------------------------------------------------------------------------|----------------------------------------------------------------------------------------------------|
|                 |                                                                                      | REJESTRACJA                                                                                                    | ar and a second second se |
|                 | VIII                                                                                 | Palato D                                                                                                    |                                                                                                    |
|                 | Przekierowanie do ekranu z<br>informacją o konieczności<br>weryfikacji adresu e-mail | <ul> <li>Privreze registrancje odwradczana, że znasa i okcepniajesa<br/>podzanosiemi w regularnimu zakówali "tupoj nas płub".</li> <li>Choę otrzymywać od PZPN informacje o wydarzeniach i<br/>akcjach specjałnych organizowanych proze zrznu.</li> </ul> |                                                                                                    |
|                 |                                                                                      | Chee etrzymywać od F2PN informacje o wydarzenach i<br>aki jesti spergałnych organizmawnych przes partnerow F2PN.<br>Zarejestruj się<br>«Wróć do logowania                                                                                                 |                                                                                                    |

#### Ekran z informacją o konieczności weryfikacji adresu e-mail

Należy zalogować się na skrzynkę e-mail, którą użytkownik wskazał w rejestracji.

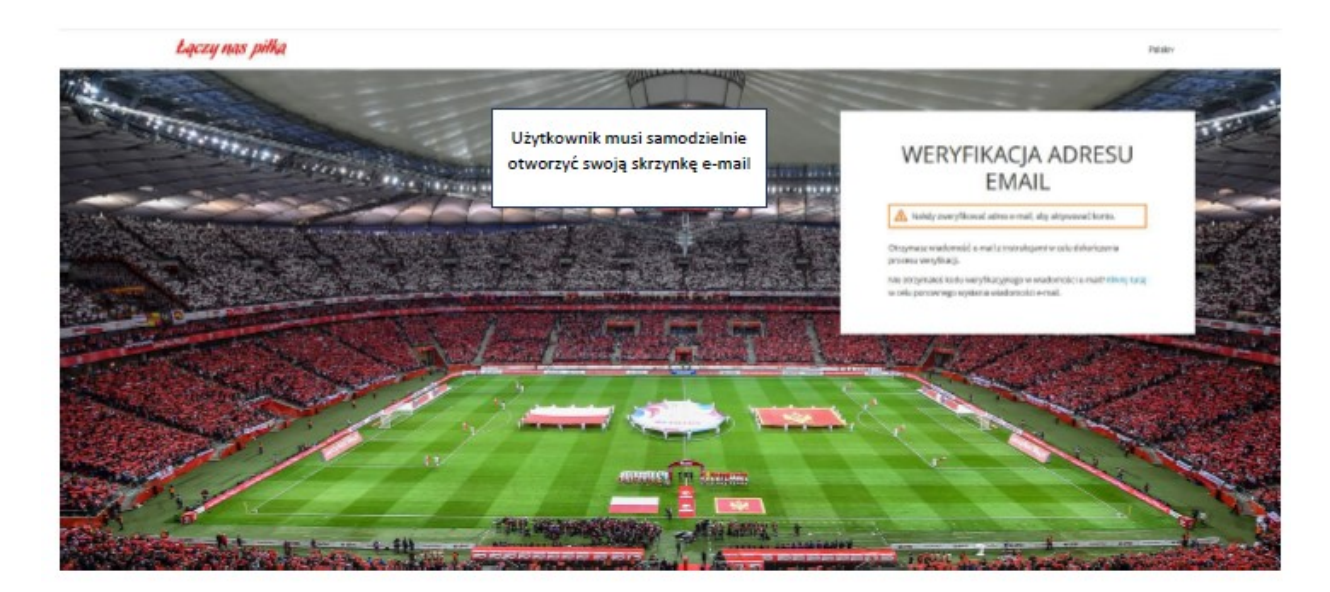

#### > Skrzynka mailowa użytkownika

Należy kliknąć w link do weryfikacji adresu e-mail. Link jest aktywny 20 minut.

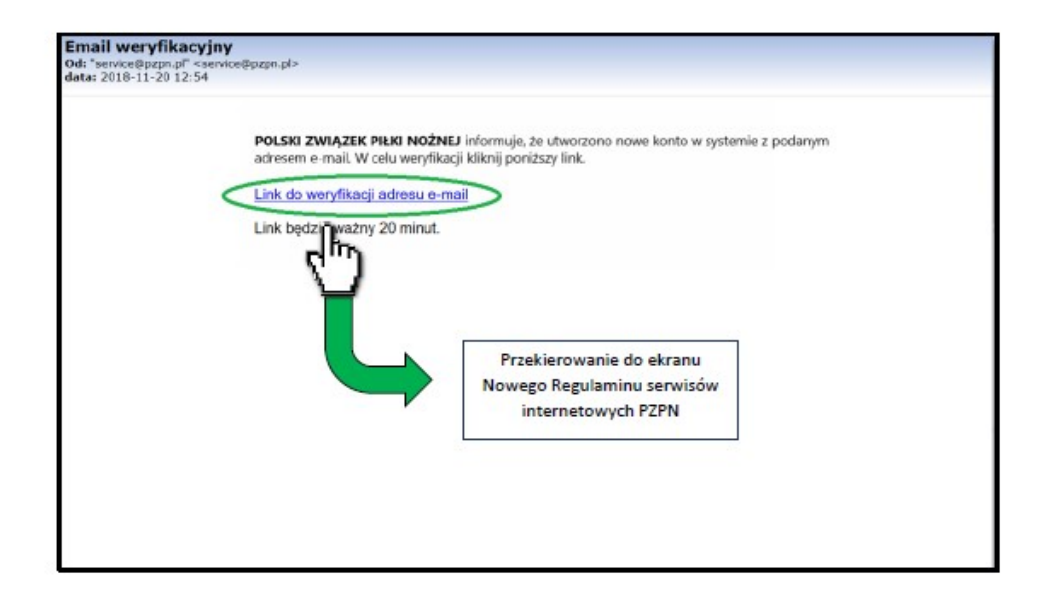

Ekran Nowego Regulaminu serwisów internetowych Polskiego Związku Piłki Nożnej

Należy zapoznać się i zaakceptować Regulamin serwisów internetowych Polskiego Związku Piłki Nożnej, a następnie kliknąć w przycisk "Dalej".

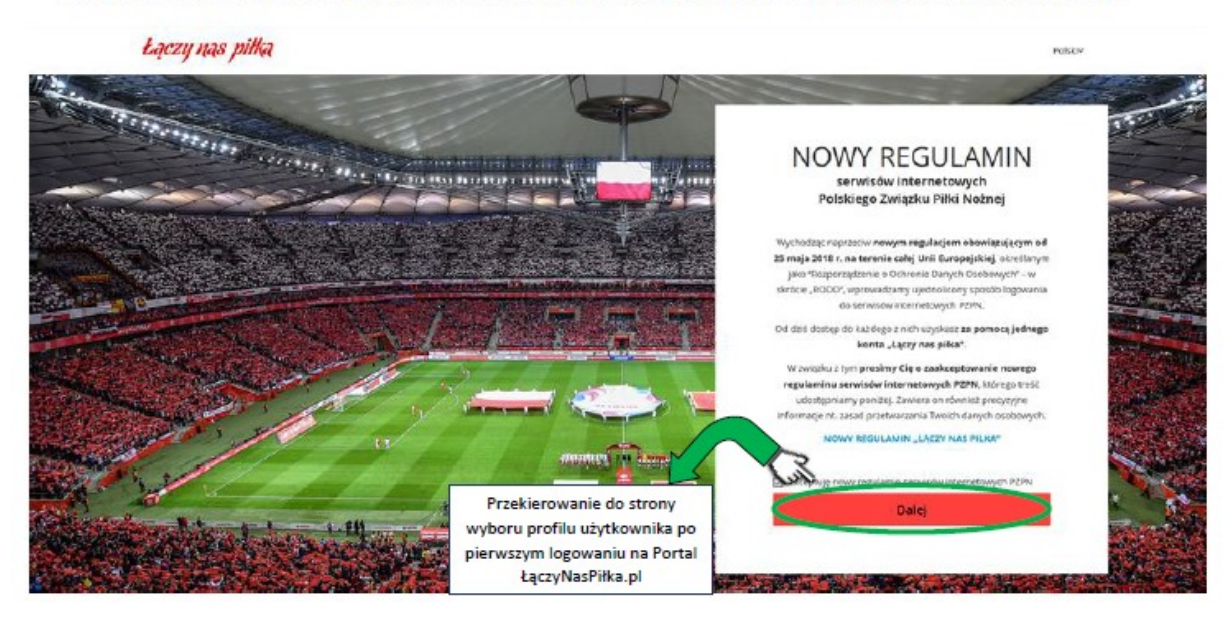

UWAGA: Gdyby po kliknięciu Dalej nie pojawił się ekran poniżej tylko ekran z zakładkami KONTO – SESJA – HASŁO należy z niego wyjść i na nowo wpisać adres strony <u>www.laczynaspilka.pl</u> i się ponownie zalogować a następnie kliknąć MOJE PROFILE.

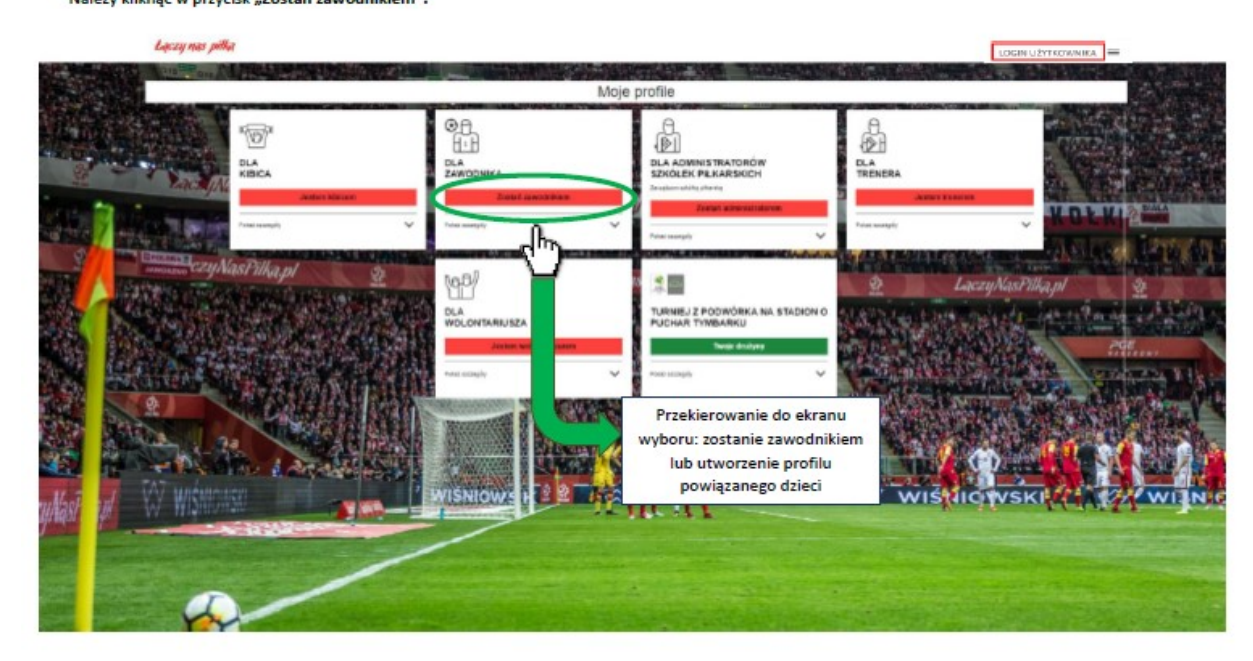

Należy kliknąć w przycisk "Zostań zawodnikiem".

> Strona wyboru profilu użytkownika po pierwszym logowaniu na Portal ŁączyNasPiłka.pl

Ekran wyboru: zostanie zawodnikiem lub utworzenie profilu powiązanego dzieci

Należy kliknąć w przycisk "Rejestracja" w kafelku "Profile powiązane dzieci", przekierowujący do formularza uzupełnienia danych osobowych rodzica.

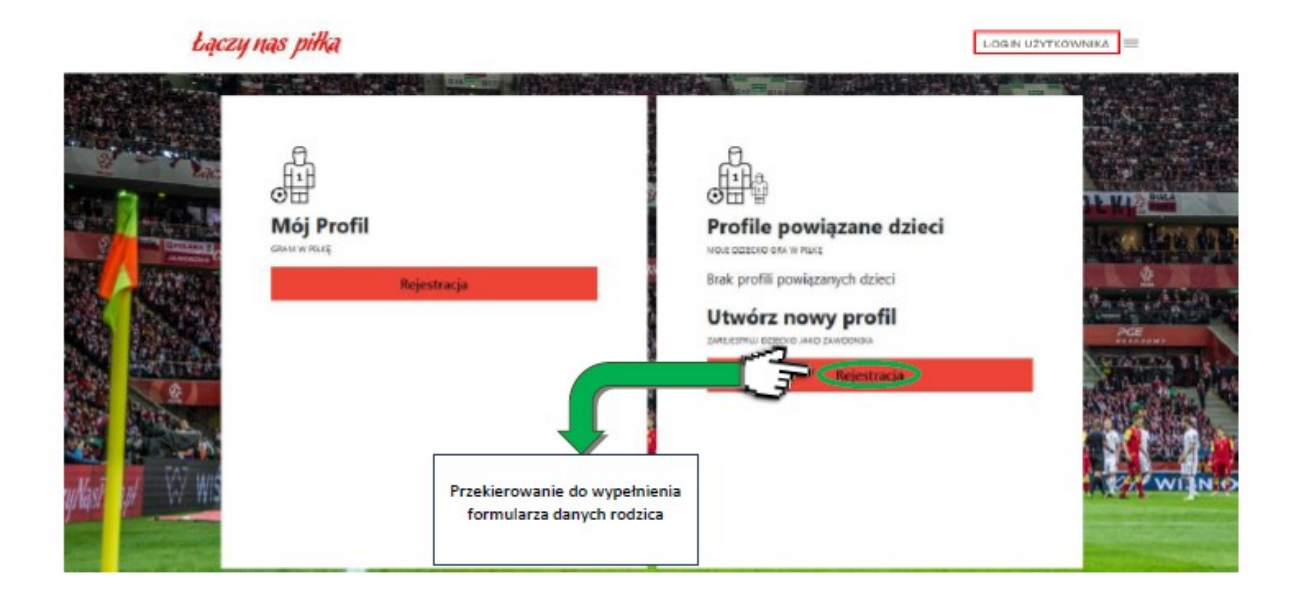

#### > Formularz uzupełnienia danych osobowych rodzica

Należy uzupełnić formularz danych osobowych rodzica i zaakceptować wymagane zgody, a następnie kliknąć w przycisk "Przejdź dalej", przekierowujący do formularza rejestracji dziecka.

#### taczy nas piłka

| bączy nas pilka | LOGIN UŻYTKOWNIKA |
|-----------------|-------------------|
|                 |                   |
| 4               | + Found           |

> Dokładniejszy widok formularza uzupełnienia danych osobowych rodzica. Oryginalny widok znajduje się na poprzedniej stronie.

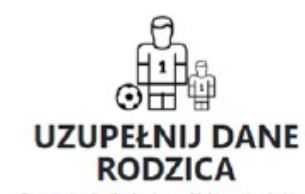

Do rejestracji członkostwa w klubie potrzebujemy następujących danych

| DANE OSOBOWE               |            | DANE OSOBOWE   |  |  |  |  |
|----------------------------|------------|----------------|--|--|--|--|
| imig                       |            | Adres e-mail   |  |  |  |  |
| Jan                        |            | adres e-mail   |  |  |  |  |
| Nazwiska                   |            | Numer telefonu |  |  |  |  |
| Kowalski                   |            | (+48)          |  |  |  |  |
| Otrywate stwo              |            | Przejdź dalej  |  |  |  |  |
| polskie                    | < ·        | - Pewrót       |  |  |  |  |
| Numer PESEUNUmer patzportu |            |                |  |  |  |  |
| 0000000000                 | V 7        |                |  |  |  |  |
| Data urodzenia             |            |                |  |  |  |  |
|                            | <b>F</b> 3 |                |  |  |  |  |

#### Formularz rejestracji dziecka

Należy uzupełnić formularz rejestracyjny dziecka, zaakceptować wymagane zgody oraz kliknąć w przycisk "Zarejestruj", przekierowujący do ekranu po rejestracji dziecka.

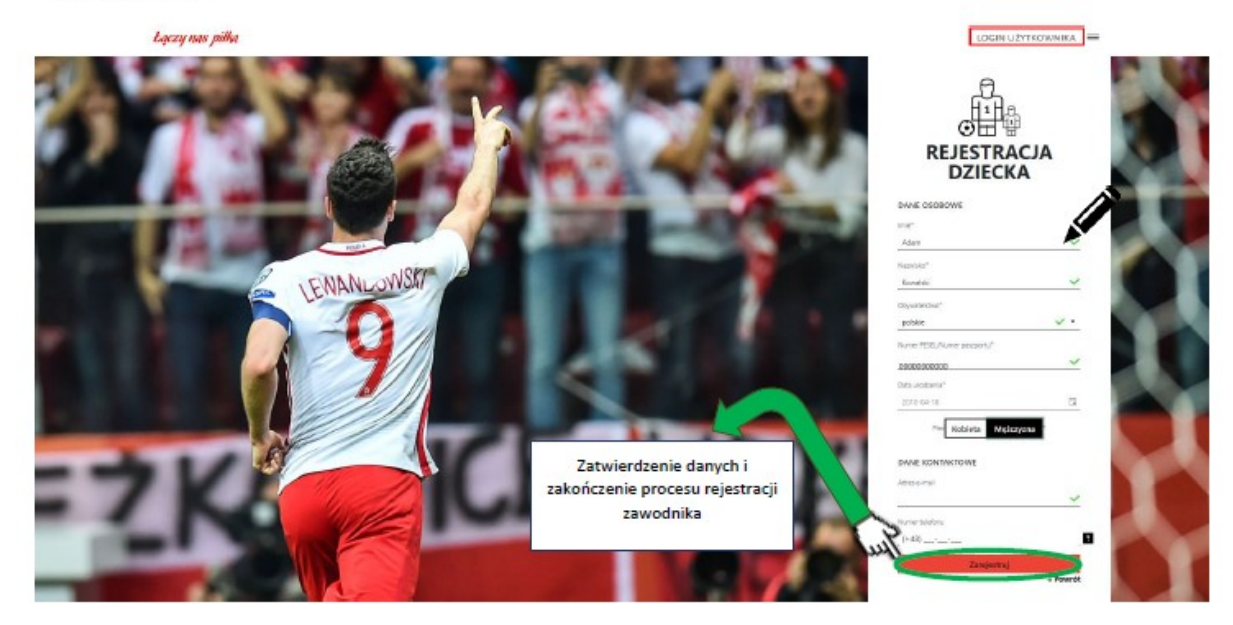

UWAGA: Gdyby przy zatwierdzeniu pojawił się komunikat o błędzie walidacji prosimy o kontakt tel. 509179800

Dokładniejszy widok formularza rejestracji dziecka. Oryginalny widok na poprzedniej stronie.

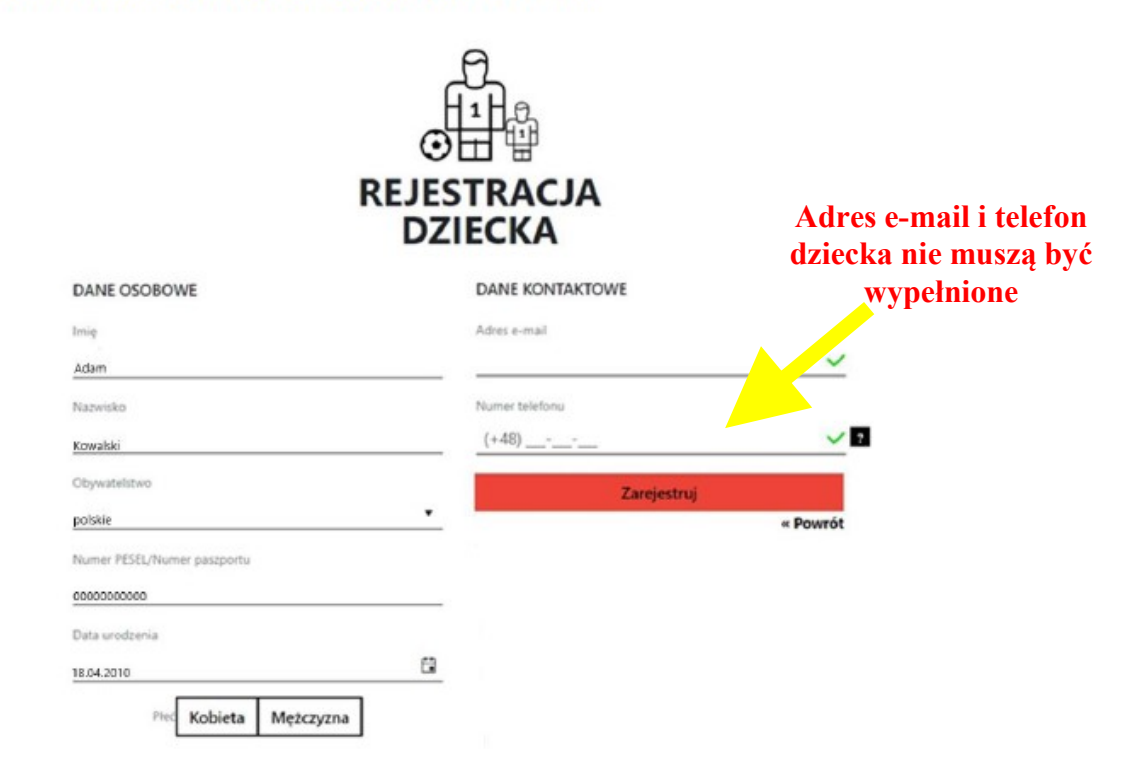

UWAGA: Gdyby przy zatwierdzeniu pojawił się komunikat o błędzie walidacji prosimy o kontakt tel. 509179800

#### Ekran po rejestracji dziecka

Gratulacje, rejestracja zawodnika została zakończona sukcesem! W celu przejścia do profilu zawodnika należy kliknąć przycisk "Profil zawodnika".

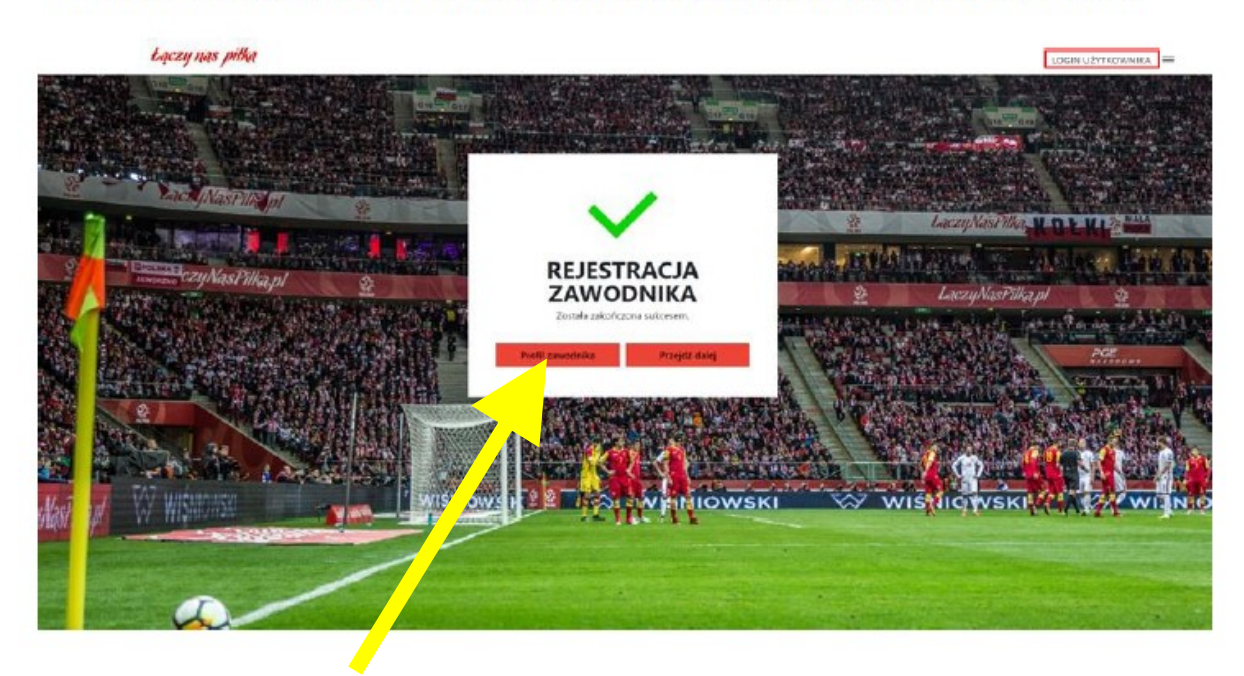

# Ekran Profil Zawodnika (dziecka)

Pozostał ostatni krok czyli złożenie wniosku o potwierdzenie w szkółce należy kliknąć w skazany wniosek.

|                                        |                                                   |                             |                       |                  | - / |                              |
|----------------------------------------|---------------------------------------------------|-----------------------------|-----------------------|------------------|-----|------------------------------|
| Łączy nas piłka                        |                                                   |                             |                       |                  |     | grzegorzp@windtel.pl 🗮       |
|                                        |                                                   |                             |                       |                  |     |                              |
|                                        | PROFIL ZAWODNIKA                                  |                             |                       |                  |     |                              |
|                                        |                                                   |                             |                       |                  |     |                              |
|                                        | JAN MIECZYSŁAW POPŁAWSKI<br>Obwartelitwa: POLSKIE |                             |                       |                  |     |                              |
|                                        | Nr DESEI /Nr Dastroom                             |                             |                       |                  |     |                              |
|                                        | Data urodzenia: 200 v v v                         |                             |                       |                  |     |                              |
|                                        | Adres e-mail:                                     |                             |                       |                  |     |                              |
|                                        | Nr telefonu:                                      |                             |                       |                  |     |                              |
|                                        | Adres: Zielon                                     |                             |                       |                  |     |                              |
|                                        |                                                   |                             |                       |                  |     |                              |
|                                        | Edytuj profil                                     |                             |                       |                  |     |                              |
|                                        |                                                   |                             |                       |                  |     | « Powrót                     |
|                                        |                                                   |                             |                       |                  |     |                              |
| Rejestracja w klubie                   | Historia klubowa                                  | Historia uprawnień          |                       |                  |     |                              |
|                                        |                                                   |                             |                       |                  |     |                              |
|                                        |                                                   | Status twoiei rejest        | racii w klubie        |                  |     |                              |
|                                        |                                                   | Status twojej rejest        |                       |                  |     |                              |
|                                        | · · · · ·                                         |                             |                       |                  |     |                              |
| 1                                      | 2                                                 | 3                           |                       | 4                |     | 5                            |
| Wypełnienie wniosku                    | Pobranie formularza                               | Przesłanie form             | nularza               | Akceptacja klubu | Ako | eptacja Związku Piłki Nożnej |
|                                        |                                                   |                             |                       |                  |     |                              |
|                                        |                                                   | Załacz formularz re         | elestracviny          |                  |     |                              |
|                                        |                                                   |                             |                       |                  |     |                              |
|                                        |                                                   | Złoż wniosek o potwierdzeni | e w kluble hieligowym |                  |     |                              |
|                                        |                                                   |                             |                       |                  |     |                              |
|                                        |                                                   | Nowy whice                  | sek                   |                  |     |                              |
|                                        |                                                   |                             |                       |                  |     |                              |
| Zlóž wniosek o potwierdzenie w szkółce |                                                   |                             |                       |                  |     |                              |
|                                        |                                                   |                             |                       |                  |     |                              |
|                                        | Nowy wniosek                                      |                             |                       |                  |     |                              |
|                                        |                                                   |                             |                       |                  |     |                              |
|                                        |                                                   | Historia złożonych          | wniosków              |                  |     |                              |
|                                        |                                                   |                             |                       |                  |     |                              |
|                                        |                                                   |                             |                       |                  |     |                              |

### Ekran wyboru szkółki

Teraz należy wybrać województwo (**zachodniopomorskie**), następnie wpisać miejscowość (ważne należy wpisać całą nazwę miejscowości **DĘBNO** i dopiero wtedy pojawi się lista do wyboru miejscowości), następnie wybrać szkółkę **Uczniowski Klub Sportowy - UKS DEBNO** 

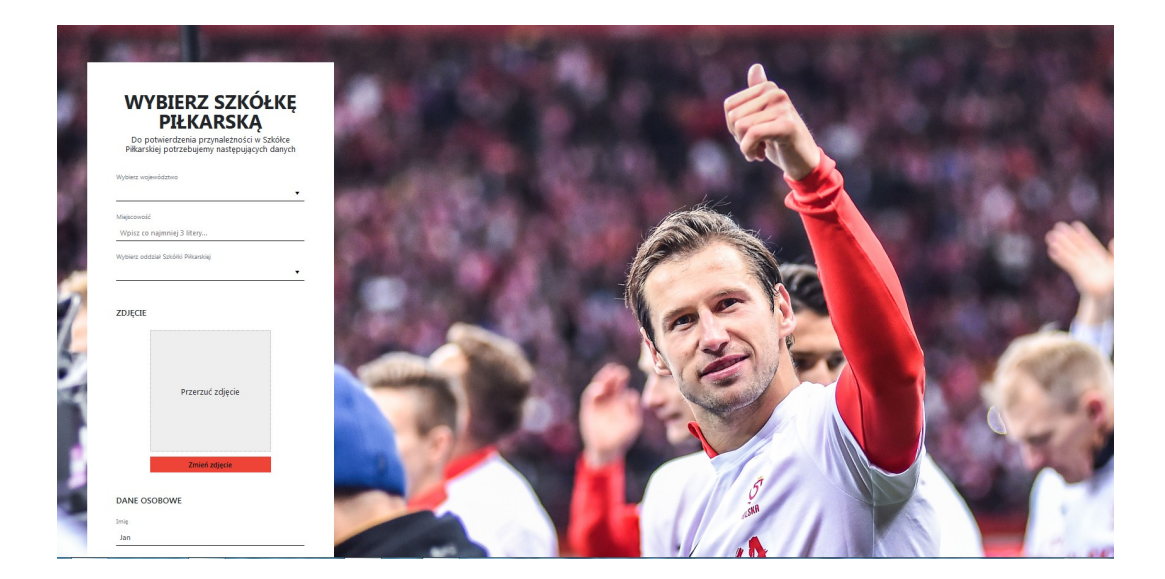

# Ekran wyboru szkółki

Następnie trzeba dodać zdjęcie zawodnika (swojego dziecka) i sprawdzić poprawność danych adresowych które system sam uzupełnił.

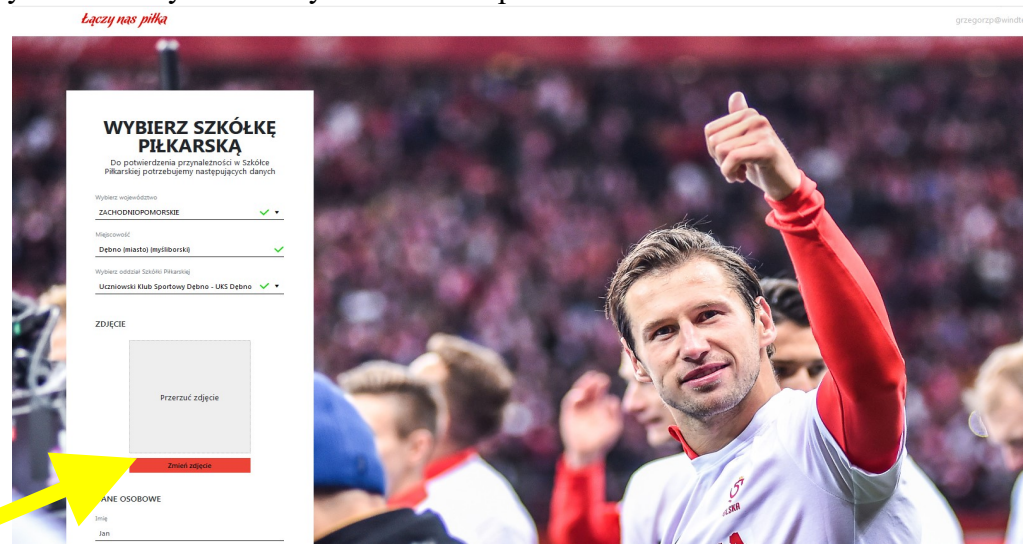

## Ekran wyboru szkółki

Następnie zaznaczyć dwa razy TAK i zapisać całość.

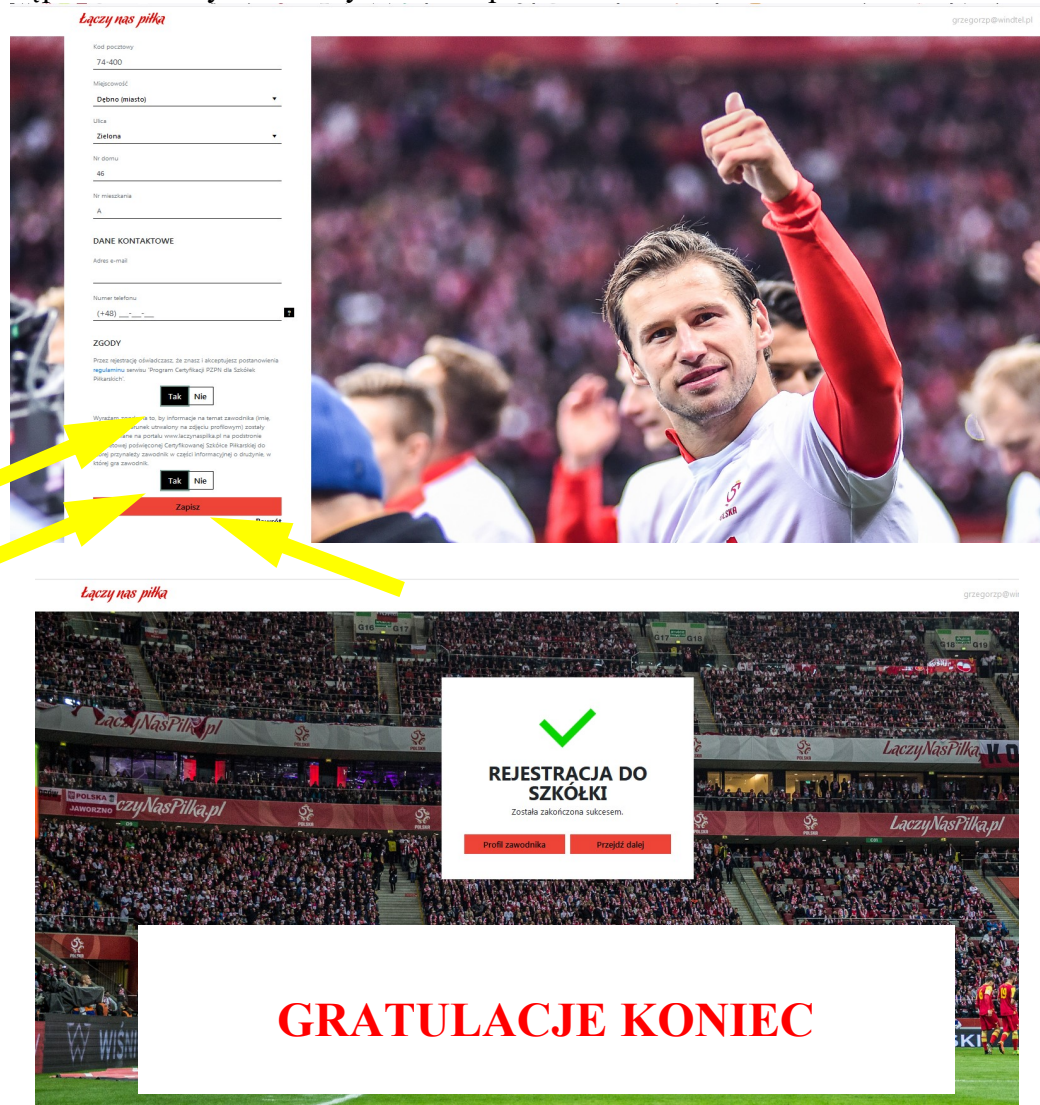